## Intégrer le flux vidéo IPWEBCAM dans la page HTML de la carte D1

L'application IPWEBCAM permet d'utiliser sa tablette ou son smartphone (Androïd) comme une camera IP. Le flux vidéo est accessible depuis une adresse IP. L'idéal serait q u e cette adresse IP soit fixe. Ardublock augmenté de chez DUINO EDU intègre les blocs d'instructions pour récupérer ce flux et l'intégrer dans la page HTML générée par la carte D1.

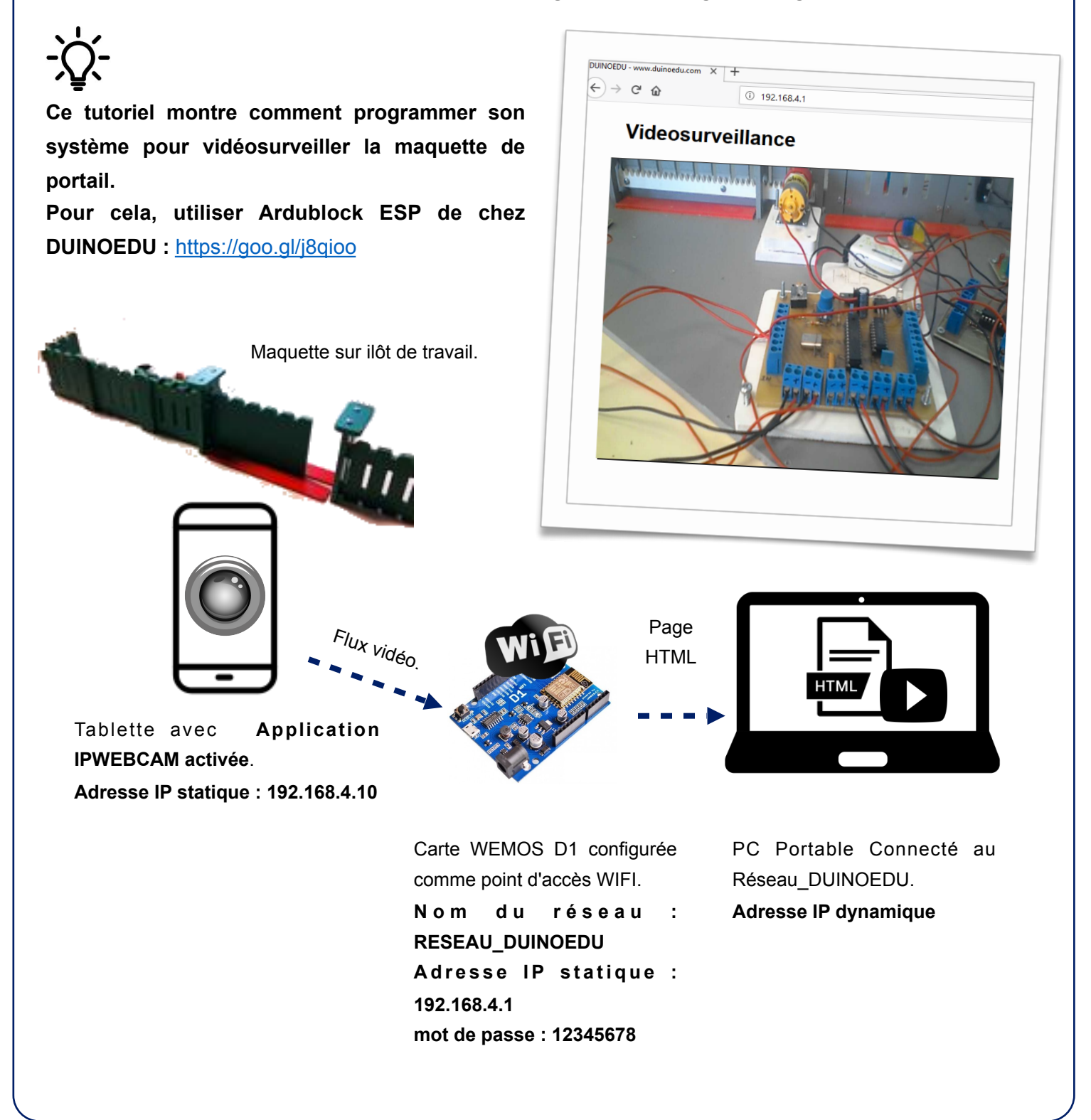

Programmer la carte wemos

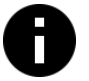

Le bloc Afficher IPwebcam ....est disponible dans la librairie Editeur de page web.

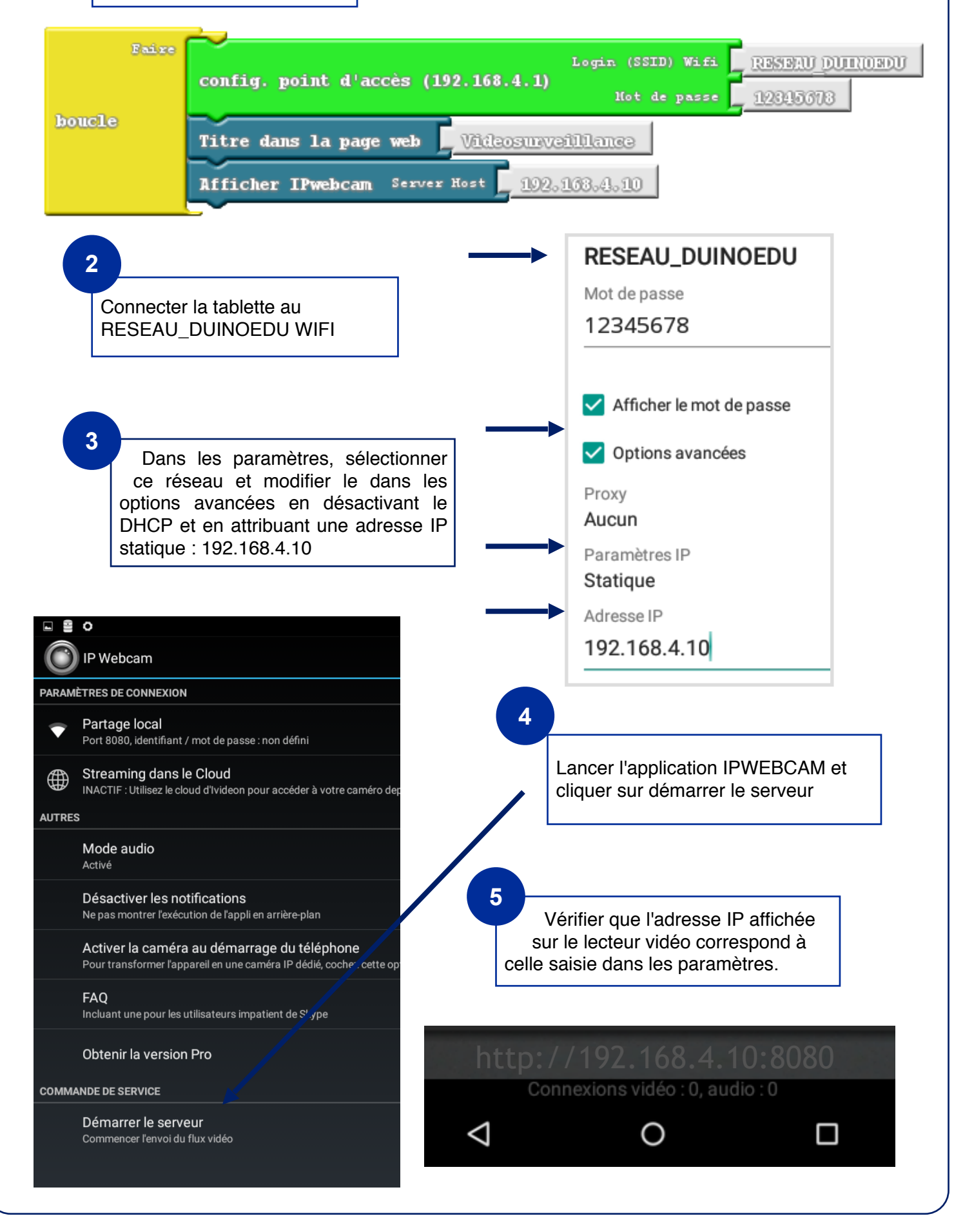

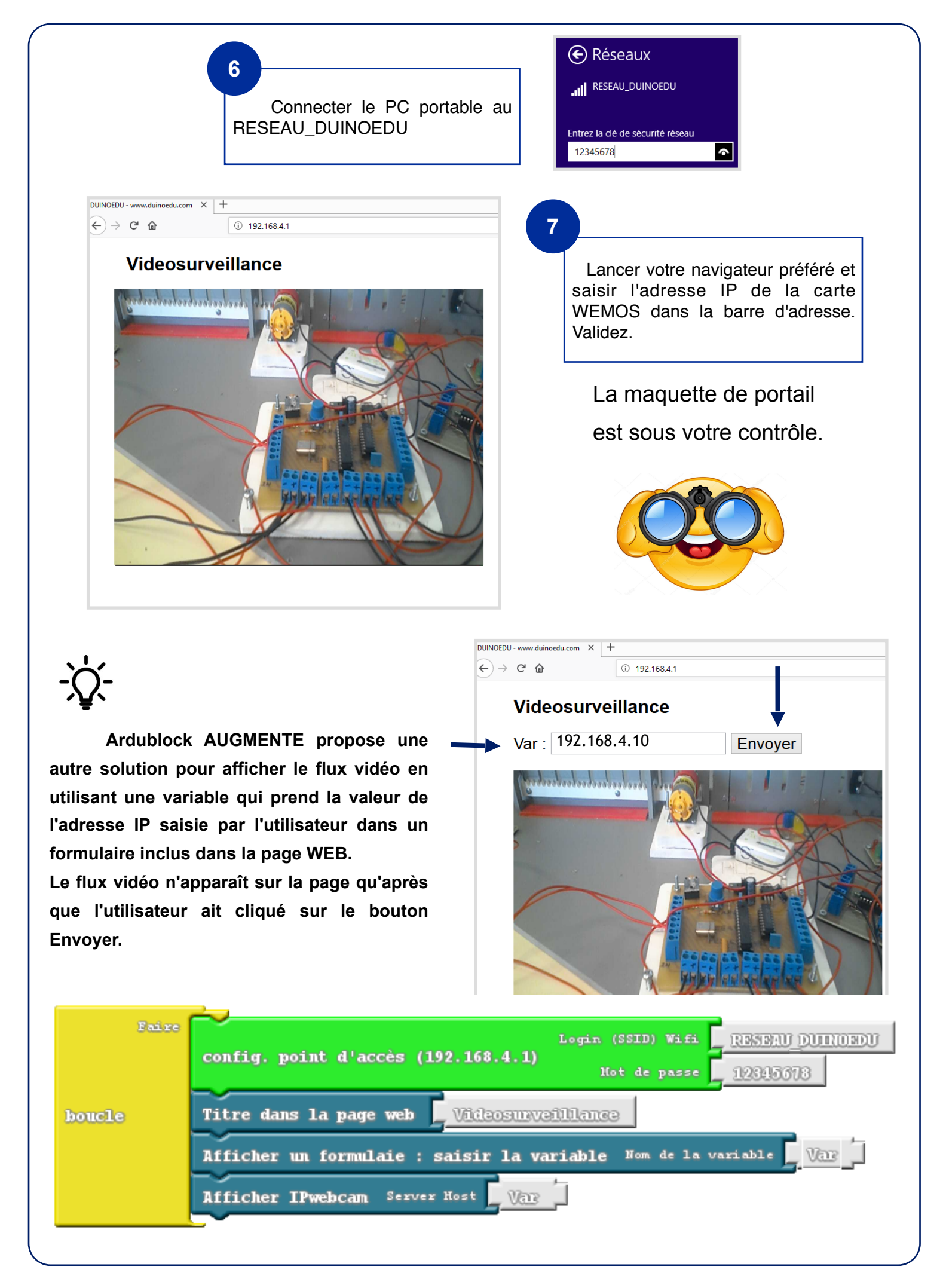